## Wie kann ich einen Kurs buchen ?

Bevor du einen Kurs bei uns buchen kannst, solltest du dich registrieren. Danach kannst du mit deinem Benutzer anmelden und auch Kurse Buchen.

Bei Kinderkursen solltest du, nachdem du dich registriert hast, die Kinder unter "mein Konto" hinzufügen und danach den Kursbuchen.

Eine Kursbuchung erfolgt über die Anzeige des aktuellen Angebotes. Klick dazu in der linken Spalte auf "Aktuelle Kurse" (je nach angezeigter Kooperation kann der Text abweichen, zB.: "Akt. Tanzsportkurse").

Alle Kurse (Kinder-, Jugend-, Spezial-, Fitness-, und die Silber-, Gold-, Gold Star und Move-Starkurse werden von den Tanzsport-Zentren Move! Oberwart und Hartberg-Fürstenfeld geführt. Online bei Tanzsport-Zentrum Oberwart, Hartberg und Fürstenfeld zu finden.

Die Anfänger-, Hochzeits-, Fit4Ball- und Bronzekurse werden von der Tanzschule Move! Oberwart geführt. Online bei Tanzschule Oberwart zu finden.

Damit wird das aktuelle Kursangebot in der mittleren Spalte sichtbar (im oberen Teil der Seite werden Informationen zum Angebot gezeigt, darunter die Kursgruppen).

Die umfangreiche Kursliste wurde in Kursgruppen zusammengefasst, die durch Anklicken geöffnet bzw. geschlossen werden.

Neben den einzelnen Kursen zur Kursgruppe ist ein kleiner Einkaufswagen - ein Klick darauf führt in den Onlineshop, wo die eigentliche Kursbuchung erfolgt.

Schritt für Schritt:

1. Home Page öffnen: <u>www.tz-move.at</u> und auf das gewünscht Institut klicken. z.B: Move! Hartberg Das Tanzsport-Zentrum

| Datei Bearbeiten Ansicht Chronik Lesezeichen Extras Hilfe | -                                   |                                                   |                                                                                                    |  |
|-----------------------------------------------------------|-------------------------------------|---------------------------------------------------|----------------------------------------------------------------------------------------------------|--|
| Movel - Oberwart - Hartbe × +                             | C Q, Suchen                         | ☆ 自 ♥ ♣ ♠                                         | Die Anfänger-,<br>Hochzeits-, Fit4Ball-<br>und Bronzekurse                                                                                                    |  |
|                                                           |                                     | Piloxing                                          | werden von der<br><b>Tanzschule Move!</b><br>Oberwart geführt.<br>Online bei<br>Tanzschule Oberwart<br>zu finden.                                                           |  |
|                                                           | Tanzschule mit<br>Oberwart Hartberg | Kursen in<br>Fürstenfeld                          | Alle Kurse (Kinder-,<br>Jugend-, Spezial-,<br>Fitness-, und die Silber-,<br>Gold-, Gold Star und                                                                            |  |
| Tanz Sport<br>Jacobia<br>Parenaciane nan<br>Ootsv.at      | Tanzsport-Zentrum<br>Oberwart       | Tanzsport-Zentrum<br>Fürstenfeld<br>(rot in OTBV) | von den <b>Tanzsport-</b><br><b>Zentren Move!</b> Oberwart<br>und Hartberg-Fürstenfeld<br>geführt. Online bei<br>Tanzsport-Zentrum<br>Oberwart, Hartberg und<br>Fürstenfeld |  |

2. Falls du dich noch nicht registriert hast, bitte wir dich zu registrieren und die nachstehenden Punkte zu folgen, andernfalls gehe bitte weiter auf Schritt 5.

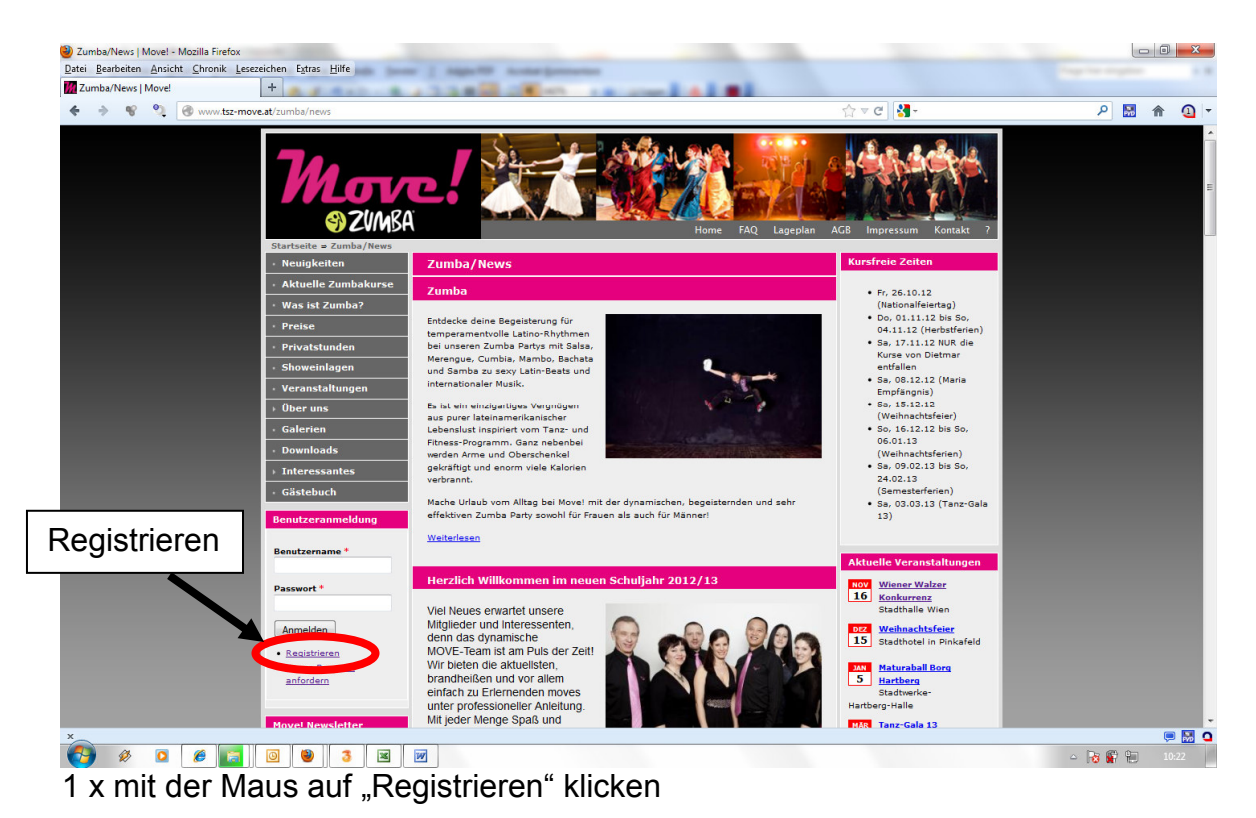

3. im Benutzerkonto die Daten eingeben und auf die Schaltfläche "Registrieren" klicken

| Move!             | * 4.7 470 - 9.2 5 9 8 5 6 8 90 10 10 10                                                                                                    |                                                                                                    |         |
|-------------------|----------------------------------------------------------------------------------------------------|----------------------------------------------------------------------------------------------------|---------|
| 🔶 🔶 📽 🧐 🎯 www.tsz | nove.at/user/register                                                                                                    | ☆ ⊽ C                                                                                                    | ዖ 🔝 🏫 🧯 |
|                   |                                                                                                    |                                                                                                    |         |
|                   | Startseite = Benutzerkonto = Benutzerkonto  • Neujokeiten Benutzerkonto                                                                                                    | Mitglied des ÖTSV                                                                                                    |         |
|                   | Aktuelle Zumbakurse     Registrieren Anmelden Neues Passwort and                                                                                                    |                                                                                                    |         |
|                   | Was ist Zumba?     Preise     Benutzername*                                                                                                    | U www.oetsv.at                                                                                                    |         |
|                   | Privatstunden     Leezzeichen sind erlaubt; Satzzeichen sind nicht erlaubt außer Kom Unterstriche.                                                                                                    | mata, Bindestriche, Apostrophe und                                                                                                    |         |
|                   | Showeinlagen     Veranstaltungen     E-Mail-Adresse *                                                                                                    | Kursfreie Zeiten                                                                                                    |         |
|                   | Über uns     Ene güöje E-Mai-Adresse. Alle E-Mais der Webste werden an die<br>Galerien     enter eine Beste der Gestellte und viel zur verwendt, wenn Sie sin neus be<br>entstellen, bestellte und viel zur verwendt, wenn Sie sin neus be<br>entstellen, bestellten beforder und der Bestelltigungen per be | se Adresse geschickt. Die Adresse wird<br>sewort anfordern oder wenn Sie<br>(Nationalfeiertag)<br>Mall zu erhalten. Dn. 0.1.1.1.2 bis So. |         |
|                   | Downloads     Passwort *     Passwortstärke:                                                                                                    | 04.11.12 (Herbstferien)<br>5a, 17.11.12 NUR die                                                                                           |         |
|                   | Gästebych     Barrwort bartitions                                                                                                    | Kurse von Dietmar<br>entfallen<br>• 5a. 08.12.12 (Maria                                                                                   |         |
|                   | Movel dewsi /tter                                                                                                    | tmpfangnis)<br>• Sa, 15,12,12                                                                                                    |         |
|                   | bestellen sobestellen. Geben Sis des Passwort für das neue Konto in beide Felder ein.                                                                                                    | (Weinhachtsteier)<br>• So, 16.12.12 bis So,<br>06.01.13                                                                                   |         |
|                   | E-Hail*                                                                                                    | (Weihnachtsferien)<br>• Sa, 09.02.13 bis So,                                                                                              |         |
|                   | Abonnigen - Vert wählen                                                                                                    | 24:02:13<br>(Semestarferien)<br>• Sa, 03:03:13 (Tanz-Gala                                                                                 |         |
|                   | N/ ueste Umfrage                                                                                                    | 13)                                                                                                    |         |
|                   | Welche Tanzrichtung gefällt<br>Dir am Besten ?                                                                                                    | Aktuelle Veranstaltungen                                                                                                    |         |
| /                 | a) Standardtänze     Titel     (Walter Expired Tages )                                                                                                    | 16 Viener Walzer<br>Konkurrenz                                                                                                    |         |
| /                 | b) Zumba     Geburtstag                                                                                                    | Stadthalle Wien                                                                                                    |         |
|                   | Cha, Rumba, Samba, Jive)                                                                                                    | 15 Stadthotel in Pinkafeld                                                                                                    |         |
|                   | Discofox)                                                                                                    | 5 Hartberg<br>Stadtwerke-                                                                                                    |         |
|                   | Adresse *                                                                                                    | Hartberg-Halle                                                                                                    |         |
| ten 🖌             | • Resultate PLZ *                                                                                                    | 2 Ort wird noch<br>bekanntgegeben                                                                                                    |         |
|                   | Wussten Sie schon                                                                                                    |                                                                                                    |         |
|                   | Chasse (Wechselschritt)<br>Flour aus Paso Doble.<br>Telefon 1 *                                                                                                    | Wir kooperieren nur mit                                                                                                    |         |
|                   | Congramer Walzer,<br>Quickstep-Slowfox. Telefon 2                                                                                                    | Institutionen, die das hohe<br>Niveau und die Qualität eines<br>Tanzsportvereins vorweisen                                                |         |
|                   | Synonyme: Wechselschritt                                                                                                    | können und in ihrem Unterricht<br>auf die Harmonie im Paar, auf                                                                           |         |
|                   | Zumba Fitness Mitglied                                                                                                    | Armbewegungen achten.                                                                                                    |         |
|                   | Zumba All Inclusive Mitglied                                                                                                    | <u>Tanzschule Move/ Oberwart</u><br>Tanzsportzentrum Move/                                                                                |         |
|                   | • Welche Mitaliedschaft passt zu mir?                                                                                                    | Oberwart<br>Tanzsnortzentrum Movel                                                                                                    |         |
|                   | Rabatt *                                                                                                    | Hartberg                                                                                                    |         |
|                   | Student                                                                                                    | Finde uns auf Facebook                                                                                                    |         |
|                   | Schüler<br>Als Schüler oder Student erhalten Sie 20% bzw. 10% Ermäßigung                                                                                                    | Bite bringen Sie zum ersten                                                                                                    |         |
|                   | kunseena unen sonuer- oper sludentensusveis zur Bestätigung                                                                                                    | Zentrum auf<br>Facebook                                                                                                    |         |
|                   | <ul> <li>Fich mochte meine/n lanzpartner/in auch anmelden</li> </ul>                                                                                                    | Gefält mir Dir gefält das.                                                                                                    |         |
|                   | Select the newsletter(s) to which you wish to subscri                                                                                                    | Flexibilität Parallelkurse                                                                                                    |         |
| gistrieren        | 🖉 Movel Zumba News                                                                                                    | Um deine private und berufliche<br>Zeitplanung einfacher zu<br>gestalten, kannst du flexibel                                              |         |
| l                 | Registrieren                                                                                                    | zwischen parallel laufenden<br>Kursen an unterschiedlichen                                                                                |         |
|                   |                                                                                                    | Tagen und auch in den<br>kooperierenden Klubs<br>wechseln.                                                                                |         |
|                   |                                                                                                    | Um vorherige Bekanntgabe wird                                                                                                    |         |
| ×                 |                                                                                                    |                                                                                                    | ,       |

Bitte die Daten nach kontrollieren, damit wir Ihnen auch eine Bestätigungsmail schicken können.

Du kannst deinen Partner gleich mit registrieren, damit du später einmal für beide einen Kurs anmelden kannst.

4. unter "Mein Konto" kannst du deine Daten überprüfen und gegebenenfalls unter "Bearbeiten" diese ändern

bitte hier die Kinder hinzufügen, für die Anmeldung bei den Kinderkursen!

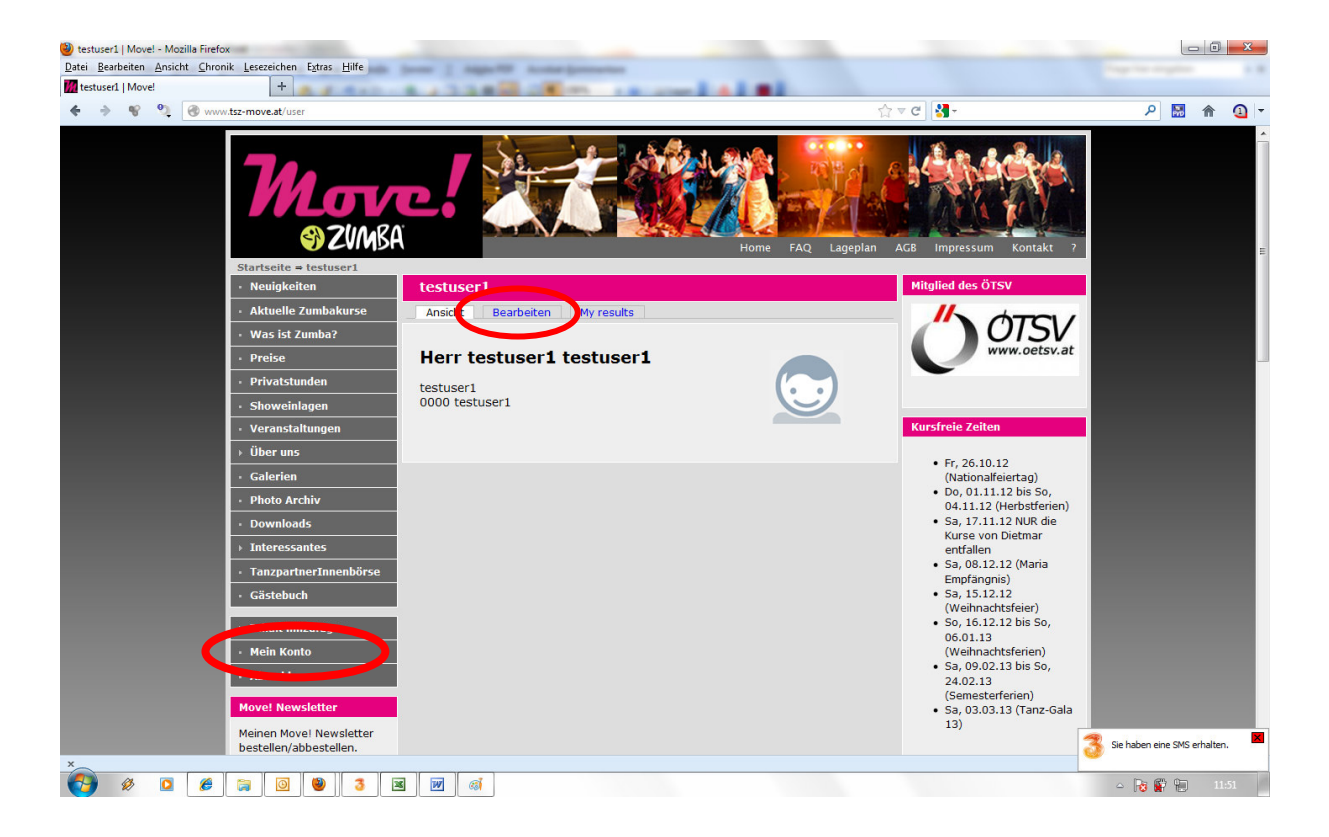

 Eine Kursbuchung erfolgt über die Anzeige des aktuellen Angebotes. Klick dazu in der linken Spalte auf "Aktuelle Kurse" (je nach angezeigter Kooperation kann der Text abweichen, zB.: Akt. Tanzsportkurse). Damit wird das aktuelle Kursangebot in der mittleren Spalte sichtbar (im oberen Teil der Seite werden Informationen zum Angebot gezeigt, darunter die Kursgruppen).

Falls du Deinen **gewünschten Kurs nicht findest**, vergewissere Dich ob Du bei der richtigen **Institution** bist (rechts oben)

Alle Kurse (Kinder-, Jugend-, Spezial-, Fitness-, und die Silber-, Gold-, Gold Star und Move-Starkurse werden von den Tanzsport-Zentren Move! Oberwart und Hartberg-Fürstenfeld geführt. Online bei Tanzsport-Zentrum Oberwart, Hartberg und Fürstenfeld zu finden.

Die Anfänger-, Hochzeits-, Fit4Ball- und Bronzekurse werden von der Tanzschule Move! Oberwart geführt. Online bei Tanzschule Oberwart zu finden. Wechsel gegebenenfalls unter "**Kooperation**" die Institute!

Klick 2 und 3:

Die umfangreiche Kursliste wurde in Kursgruppen zusammengefasst, die durch Anklicken geöffnet bzw. geschlossen werden.

Klick 4:

Neben den einzelnen Kursen zur Kursgruppe ist ein kleiner Einkaufswagen - ein Klick darauf führt in den **Onlineshop**, wo die eigentliche Kursbuchung erfolgt.

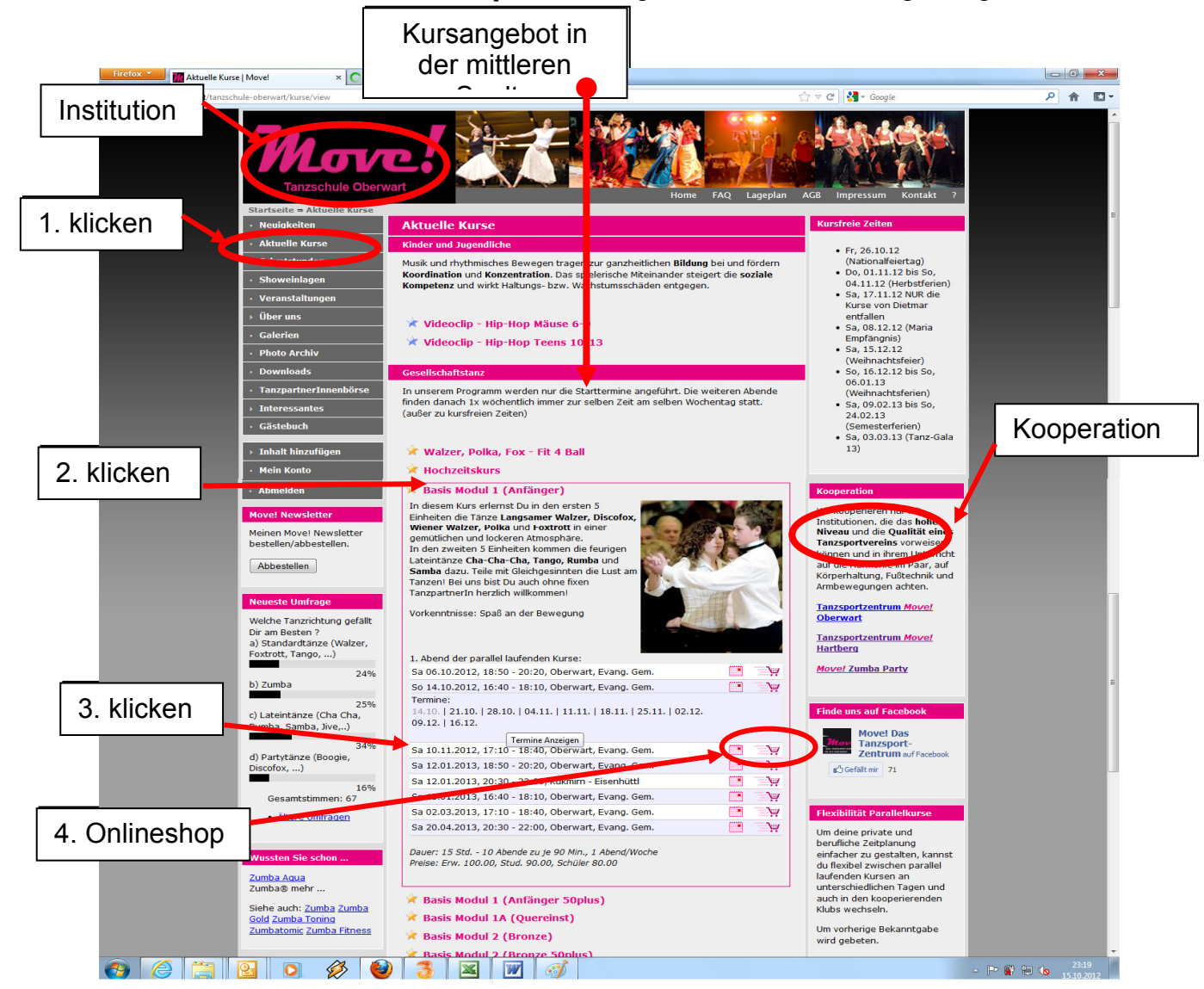

6. Gutscheincode eintragen: Falls du einen Gutscheincode hast, bitte hier eintragen und auf "aktualisieren" klicken, wenn du keinen Code hast, gehe weiter zu Schritt 7 oder lies bei "Neuigkeiten" nach.

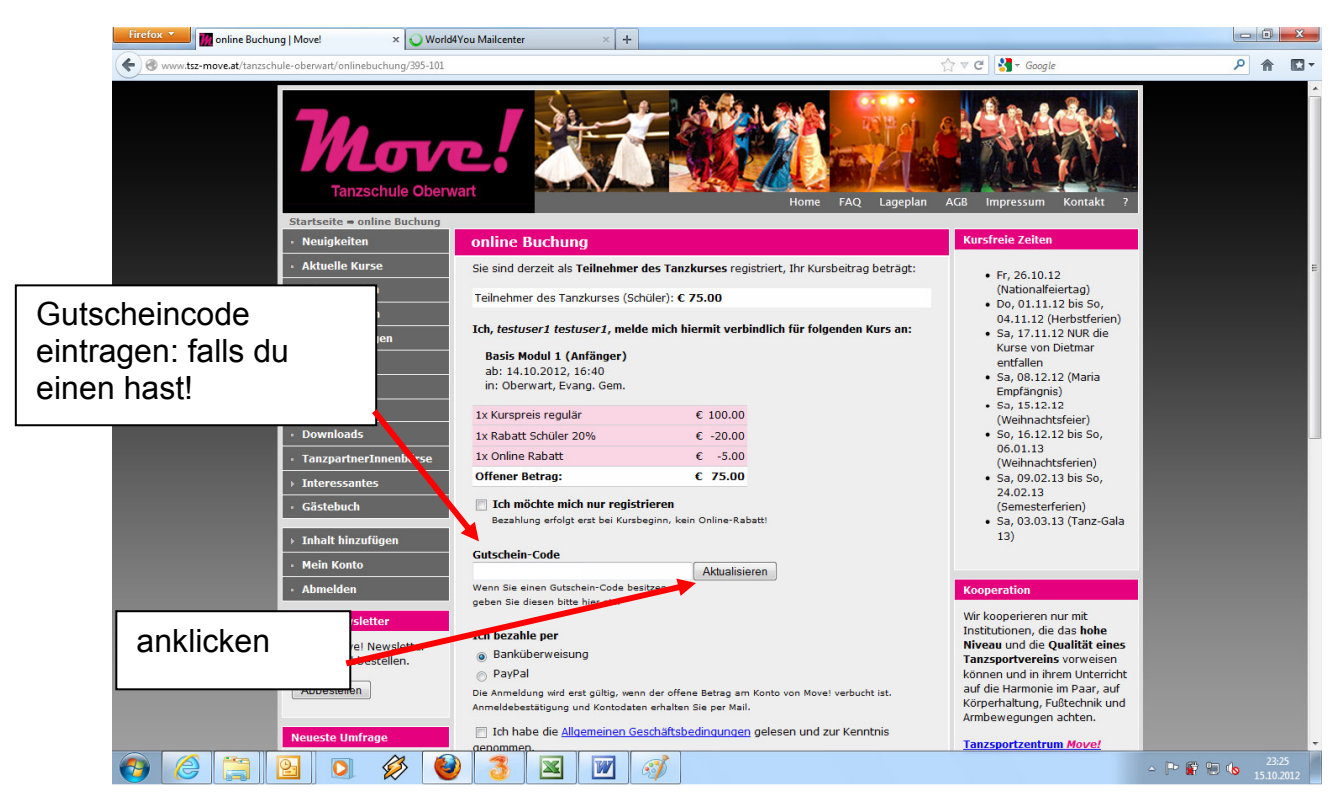

- 7. a) Bezahlungsart angeben
  - b) Allg. Geschäftsbedingungen durchlesen und akzeptieren
  - c) abschicken

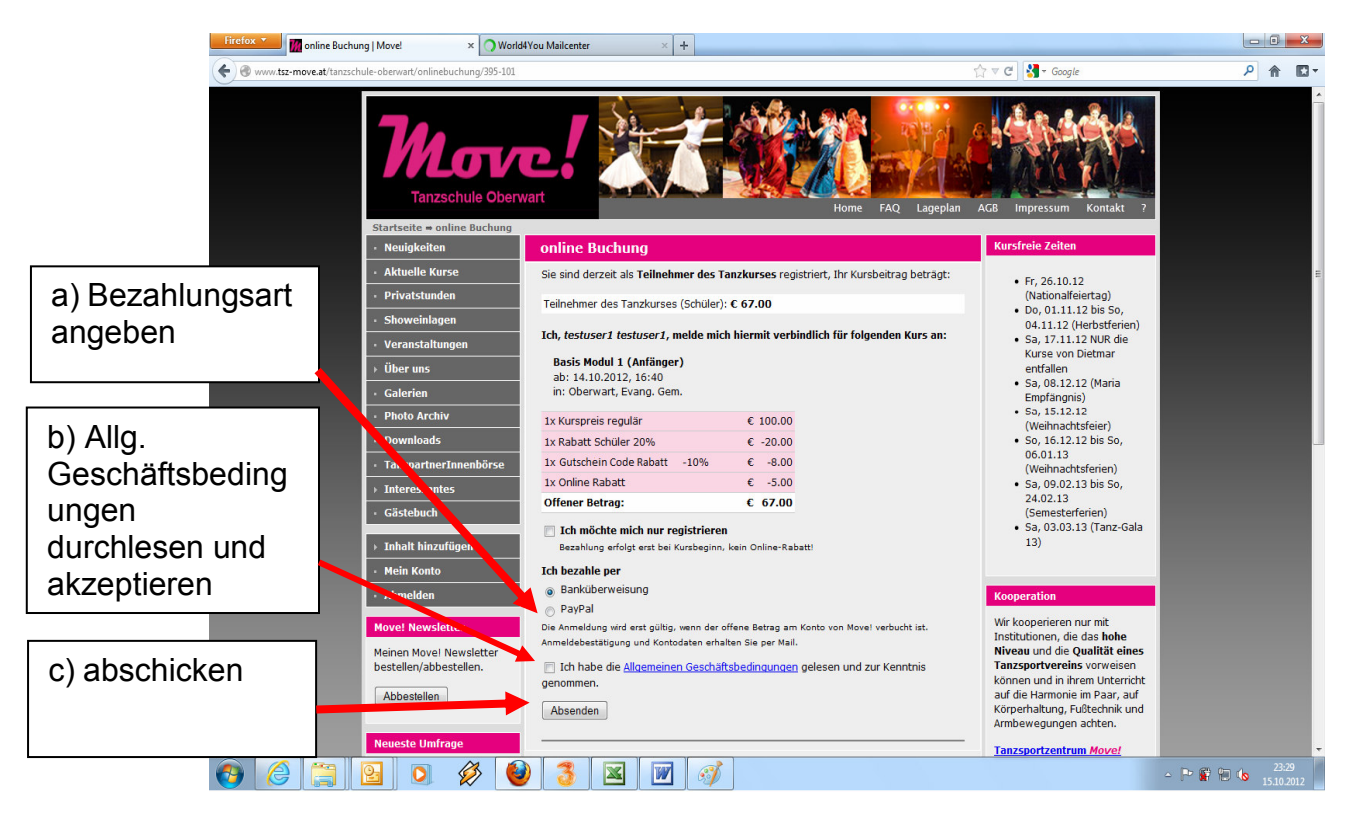

Nach dem Abschluss der Zahlung erhältst du eine Bestätigung per E-Mail. Diese wird an deine hinterlegte E-Mail-Adresse gesendet.

Bei Banküberweisungen senden wir mit der Bestätigungsmail unserer Kontodaten mit.

## 8. Passwort vergessen

Du kannst ein neues Passwort anfordern, danach wird dir einen Mail zugesendet.

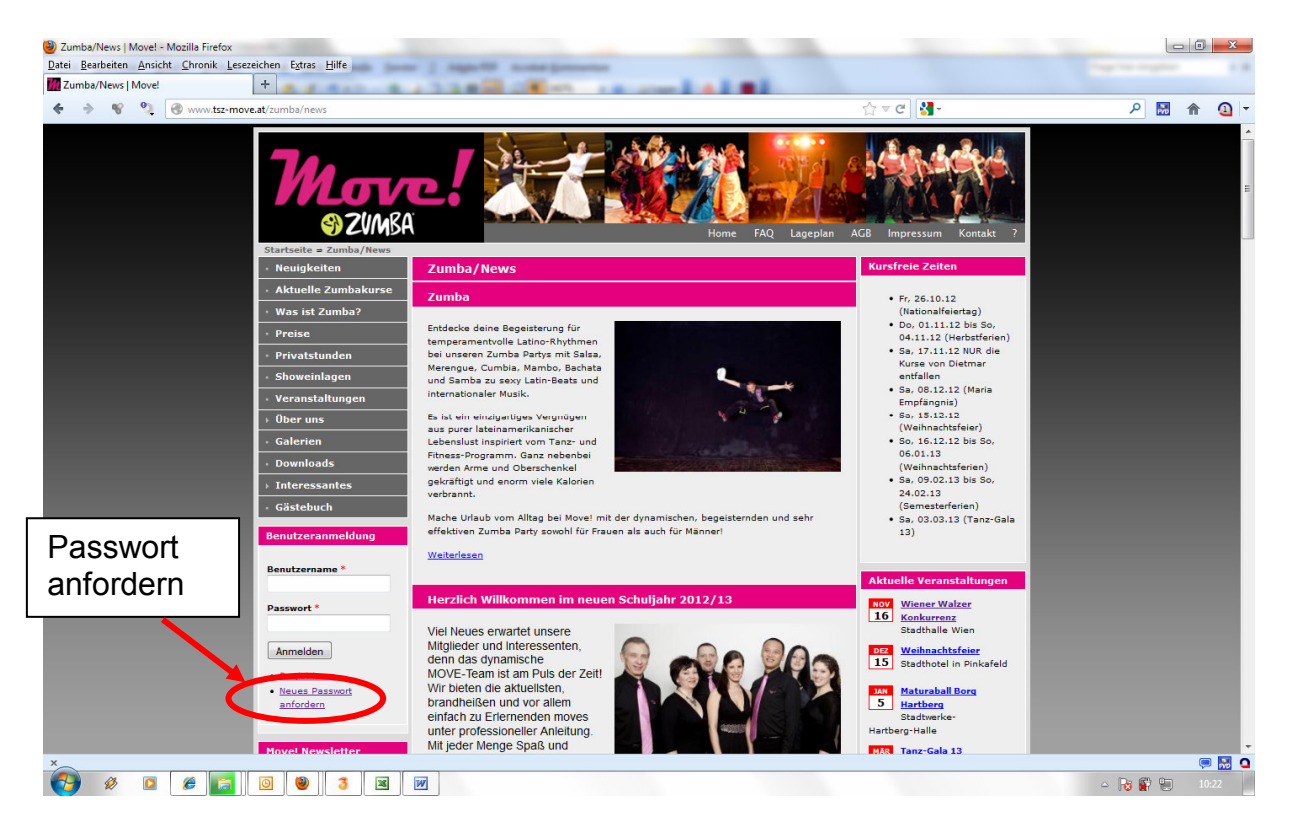